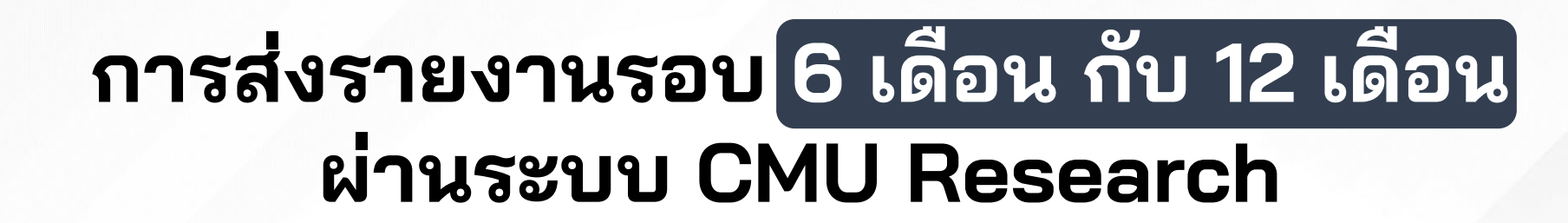

CMU CHIANG MAI UNIVERSITY ORA สำนักงานบริหารงานวิจัย มหาวิทยาลัยเชียงใหม่

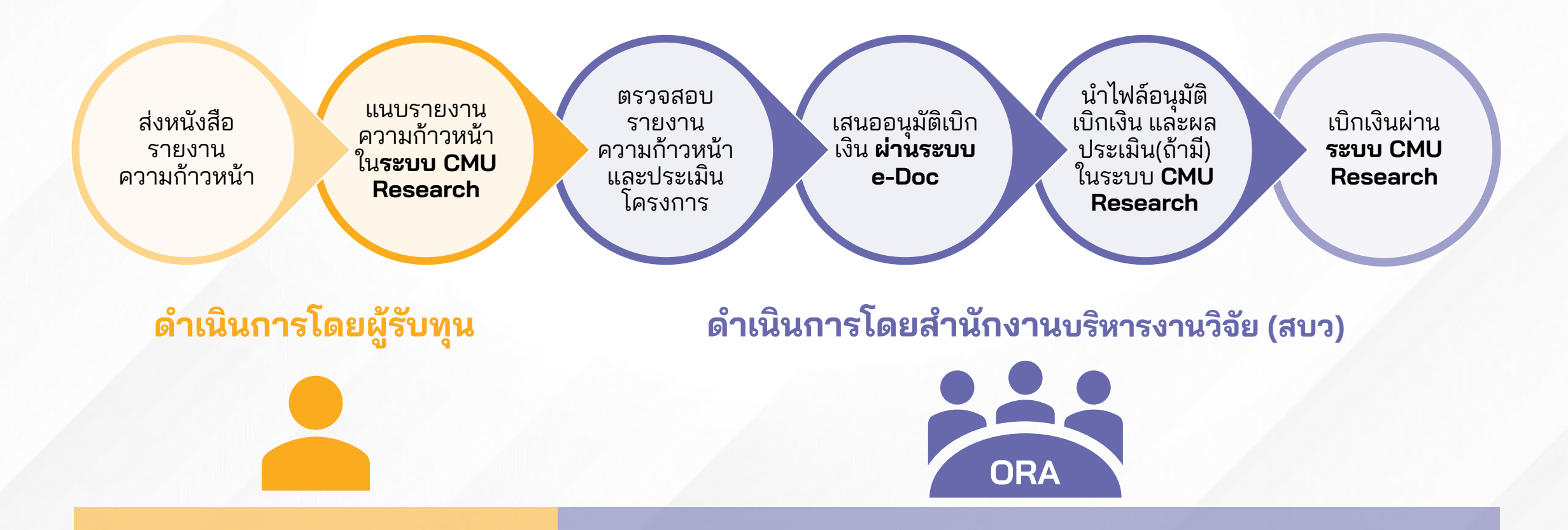

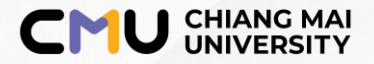

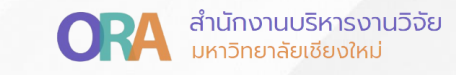

## วิธีการ Submit รายงานความก้าวหน้า ในระบบ CMU Research

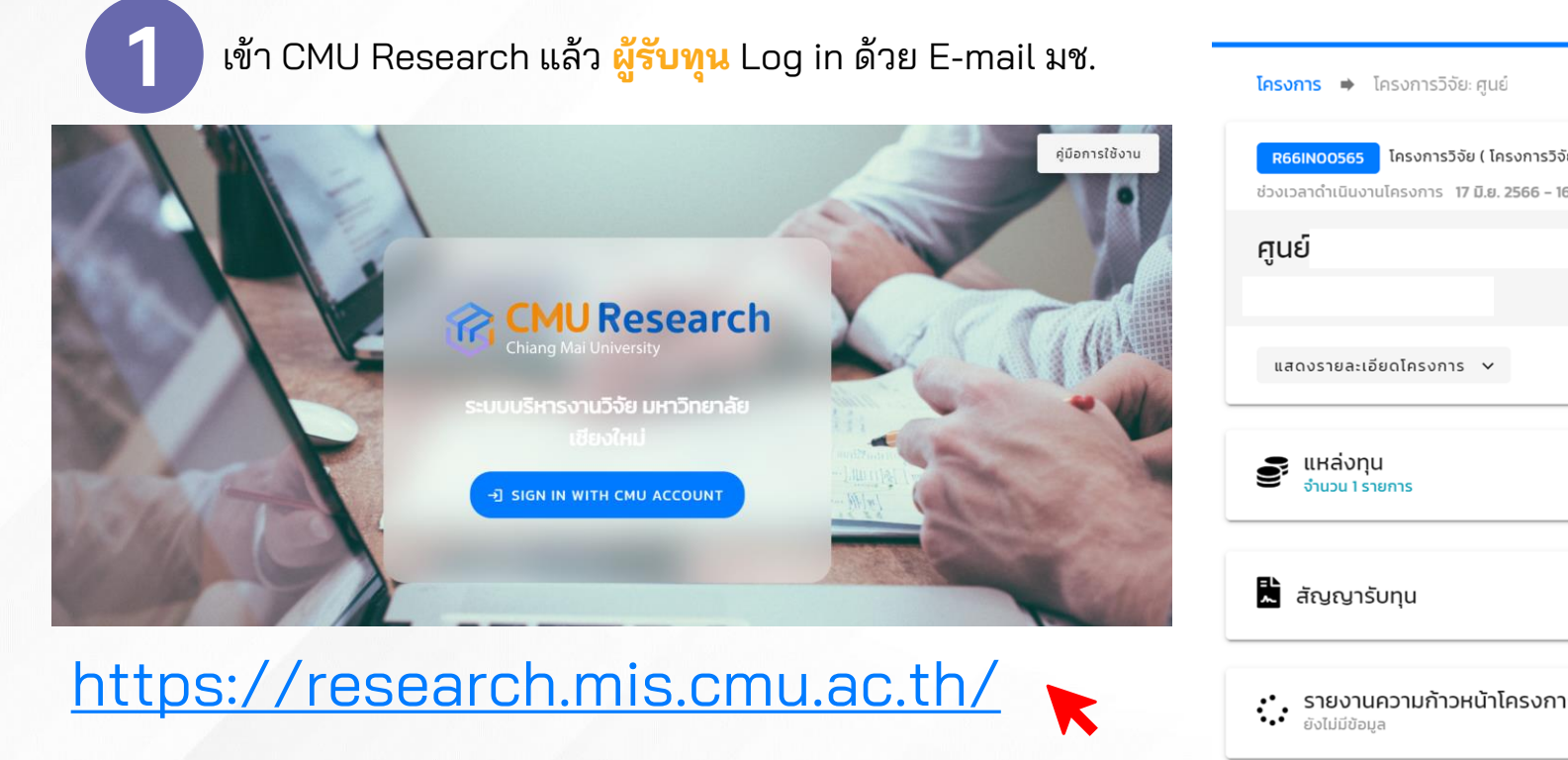

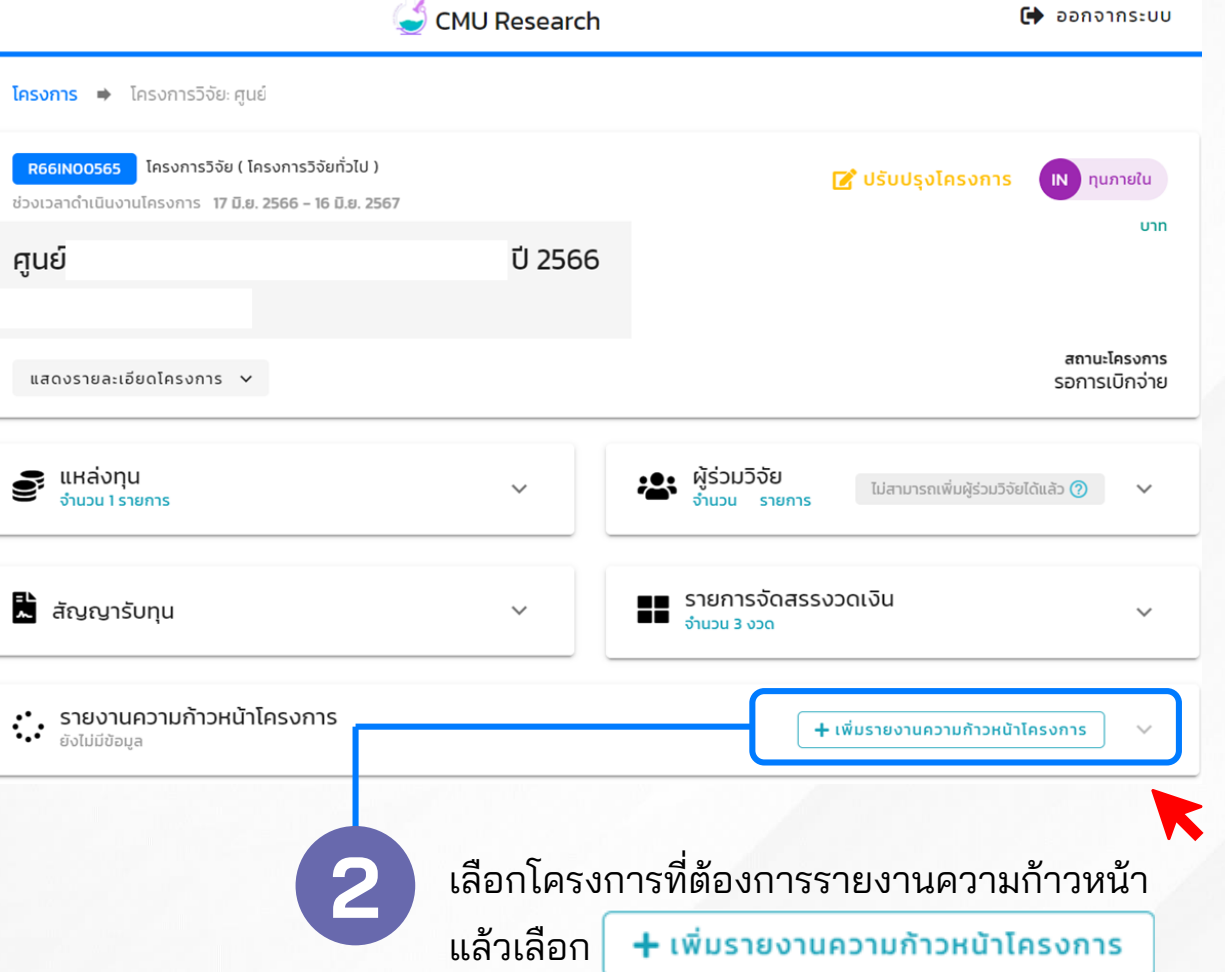

## อัพโหลดเอกสารรายงานความก้าวหน้าของโครงการ

3

CHIANG MAI ORA สำนักงานบริหารงานวิจัย UNIVERSITY ORA มหาวิทยาลัยเชียงใหม่

## ผู้รับทุนอัพโหลดเอกสารประกอบรายงานความก้าวหน้า โดยเอกสารที่ต้องแนบประกอบด้วย

| <ol> <li>3.1 รายงานผลการดำเนินงาน</li> <li>3.2 แบบประเมินรายงานความก้าวหน้า/รายงานวิจัยฉบับสมบูรณ์</li> <li>3.3 สรุปรายการใช้เงิน</li> <li>3.4 แบบฟอร์มรายละเอียดรายการค่าใช้จ่ายตามหมวดงบประมาณ</li> </ol> | 3.5 แบบฟอร์มภาคผนวก ก-จ (ถ้ามี)<br>3.6 รายละเอียดต้นแบบผลิตภัณฑ์ เทคโนโลยีเชิงลึก ฯลฯ (ถ้ามี)<br>3.7 แบบตอบรับยินยอมเผยแพร่ผลงาน (เมื่อปิดโครงการ)<br>3.8 เอกสารอื่น ๆ (ถ้ามี)                                                                                                    |
|----------------------------------------------------------------------------------------------------|----------------------------------------------------------------------------------------------------|
| - เพิ่มรายงานความก้าวหน้าโครงการ                                                                                                    | 🗙 แนบไฟล์แบบฟอร์มสรุปรายงานการใช้เงิน                                                                                                    |
| แนบไฟล์รายงานความก้าวหน้าโครงการ(ผลการดำเนินงาน)                                                                                                    | ยนาดไฟล์ต้องไม่เกิน 10 MB แนบไฟล์ PDF เท่านั้น                                                                                                    |
| อนาจไฟล์ต้องไม่เกิน 10 MB ผู้รับทุน แนบไฟล์ PDF เท่านั้น                                                                                                    | แนบไฟล์แบบฟอร์มรายละเอียดรายการค่าใช้จ่ายตามหมวดงบประมาณ<br>ผู้รับทุน                                                                                                    |
| แนบไฟล์เอกสารประเมินการให้คะแนน                                                                                                    | Interview and the second second s |
| ยนาดไฟล์ต้องไม่เกิน 10 MB สบว. แนบไฟล์หนังสือผลการพิจารณา รายงานข                                                                                                    | แนบไฟล์แบบฟอร์มรายงานการมอบอำนาจ                                                                                                    |
| แนบไฟล์แบบฟอร์มภาคผนวก           เนบไฟล์แบบฟอร์มภาคผนวก           เนบไฟล์สองไม่เกิน 10 MB         ผู้รับทุน           เนบไฟล์         Excel เท่านั้น                                                        | แบบไฟล์เอกสารอื่น ๆ <sub>(สูงสุด 5 ไฟล์)</sub><br>ผู้รับทุน<br>เ≣ื้อกไฟล์ <u>PDF เท่านั้น (</u> ถ้ามี)<br>จำกัดไม่เกิน 5 ไฟล์                                                                                                    |
| แนบไฟล์แบบฟอร์มรายละเอียดต้นแบบผลิตภัณฑ์ เทคโนโลยีเชิงลึก ฯลฯ                                                                                                    | หมายเหตุ                                                                                                    |
|                                                                                                    | บันที บันทึก                                                                                                    |

เมื่ออัพโหลดเอกสารเรียบร้อยแล้วให้กด<mark>บันทึก พร้อมทำหนังสือแจ้งส่งรายงาน</mark> ความก้าวหน้าผ่านหน่วยงานต้นสังกัดมายัง สบว.